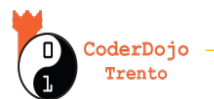

#### **Tutorial Mbot 4 - Rover**

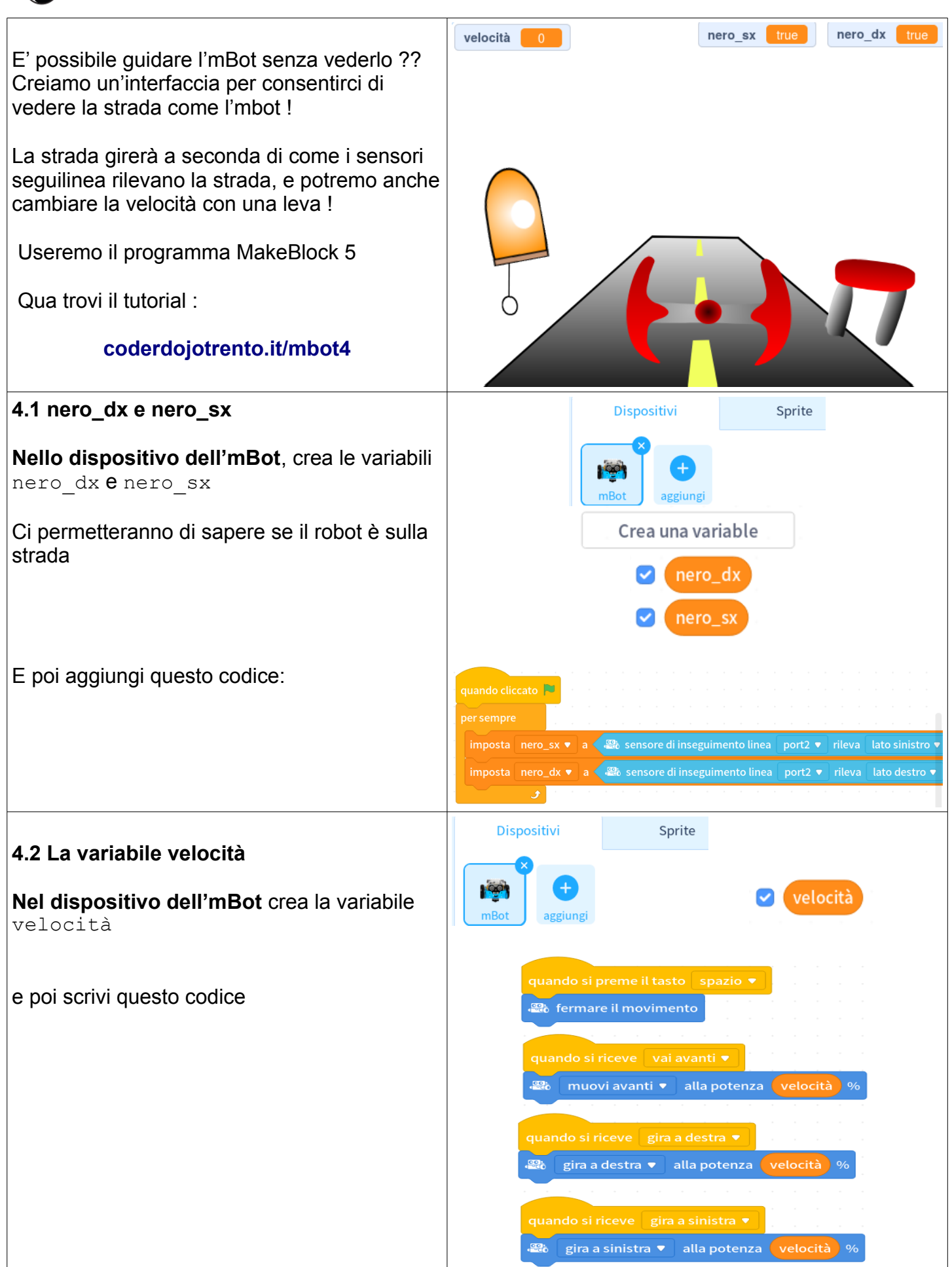

### **Tutorial Mbot - Rover**

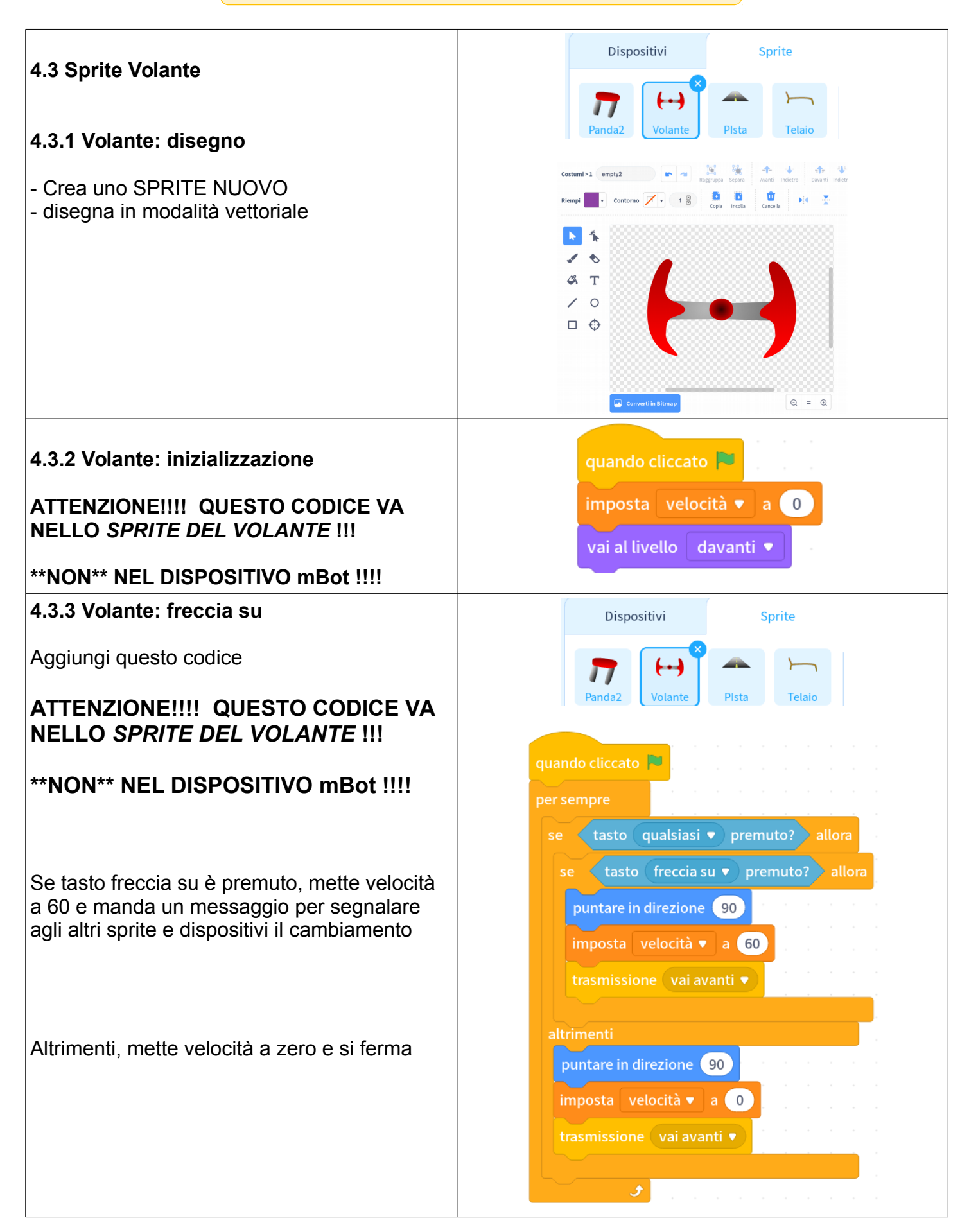

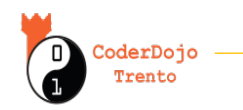

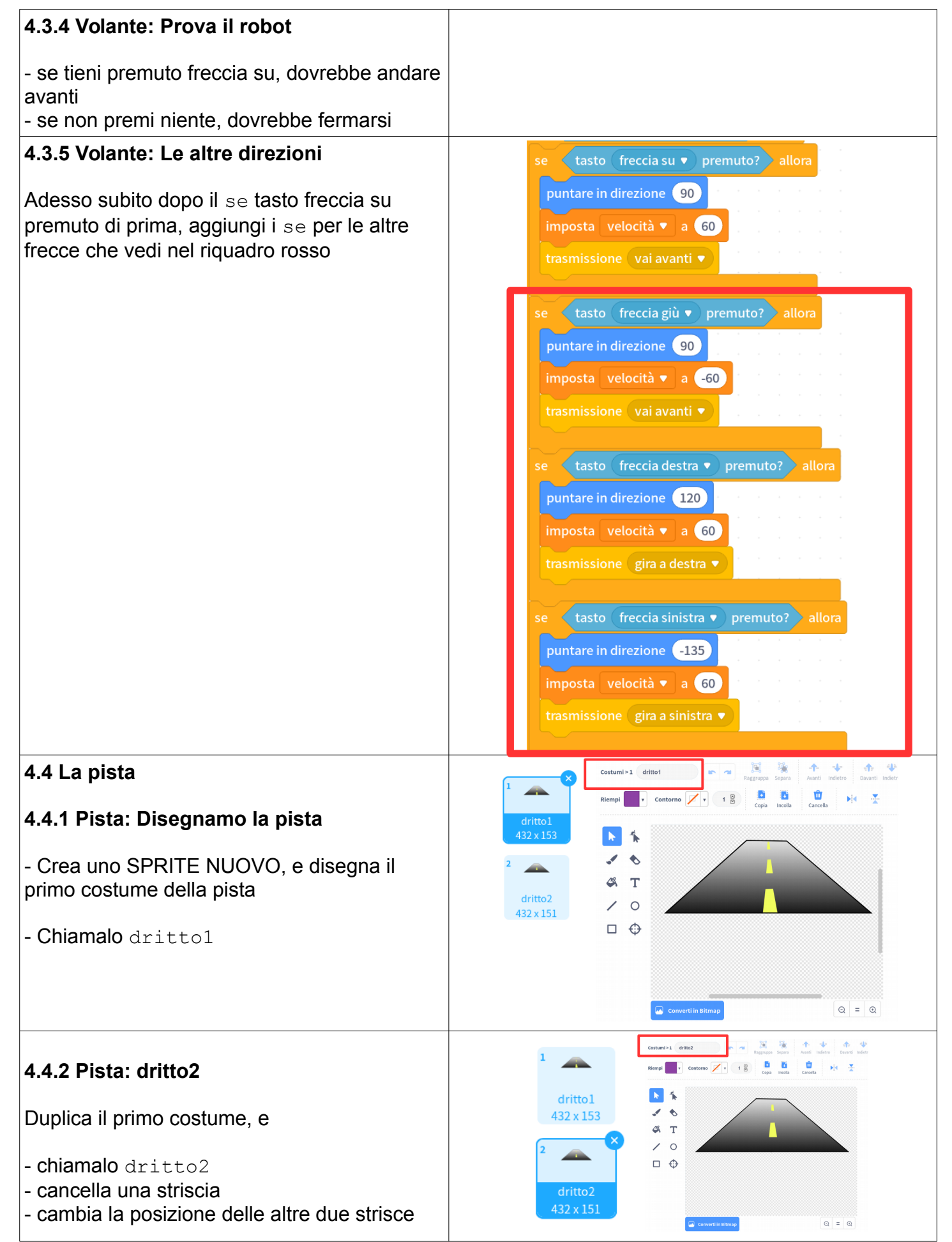

### **Tutorial Mbot - Rover**

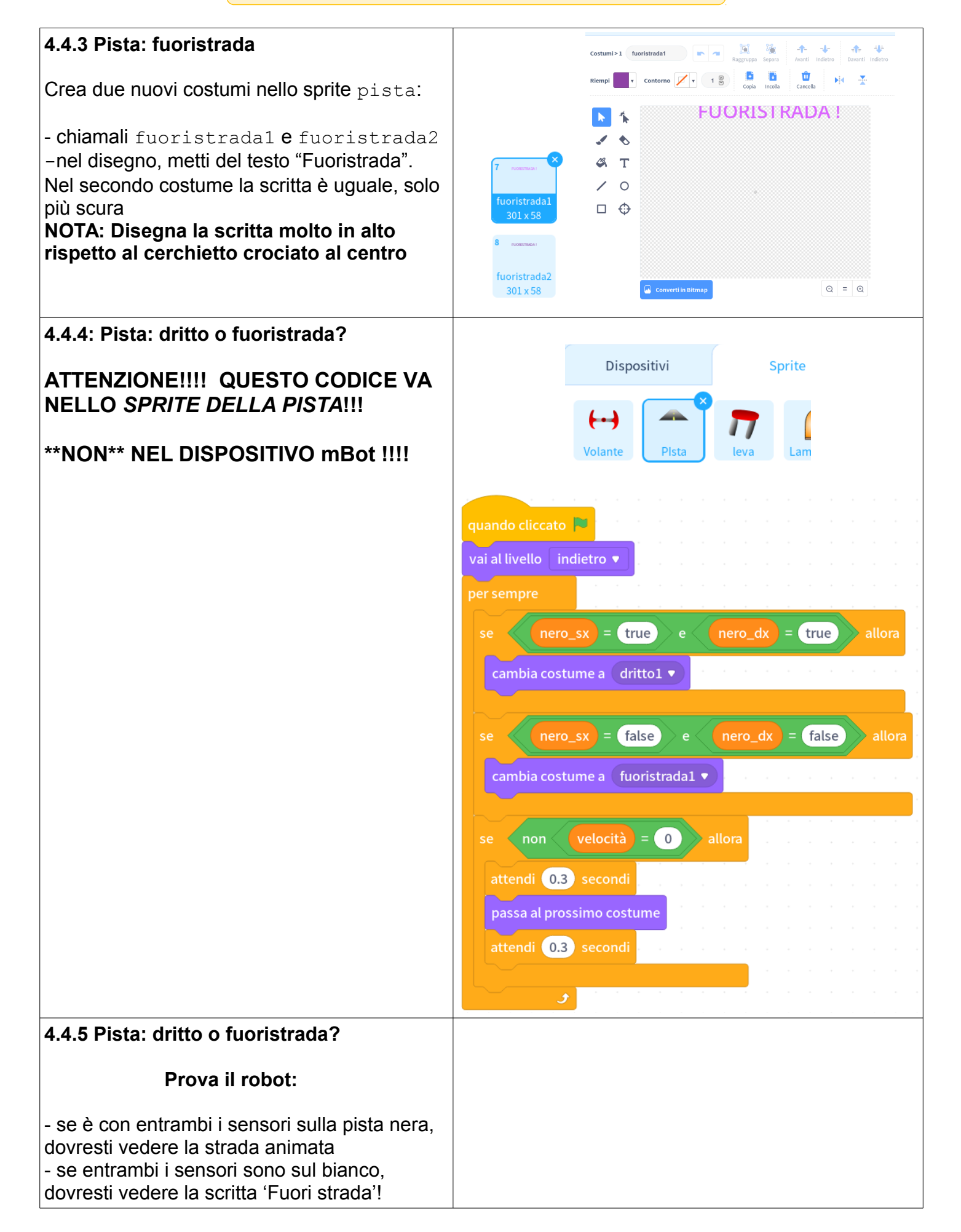

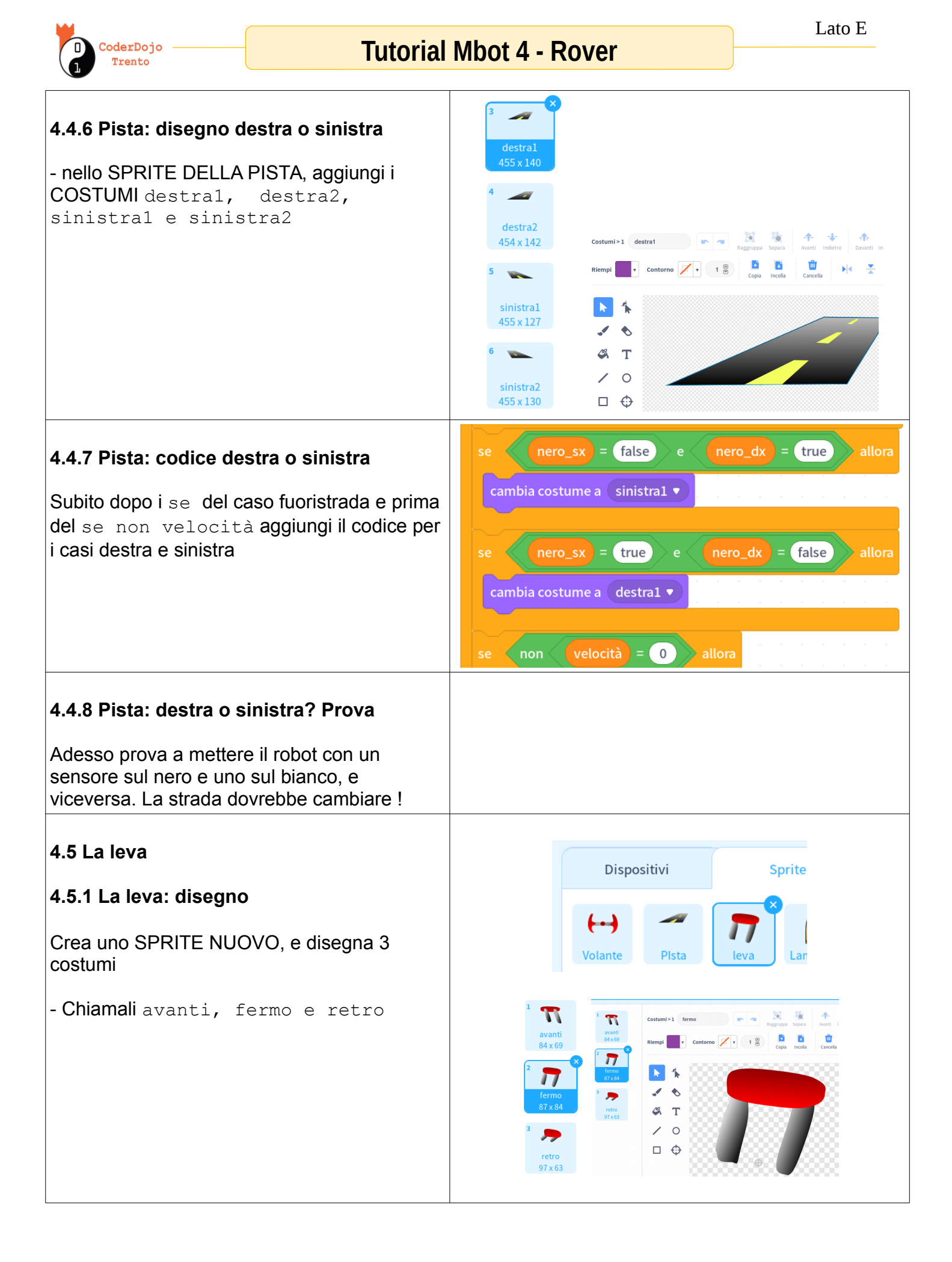

## **Tutorial Mbot - Rover**

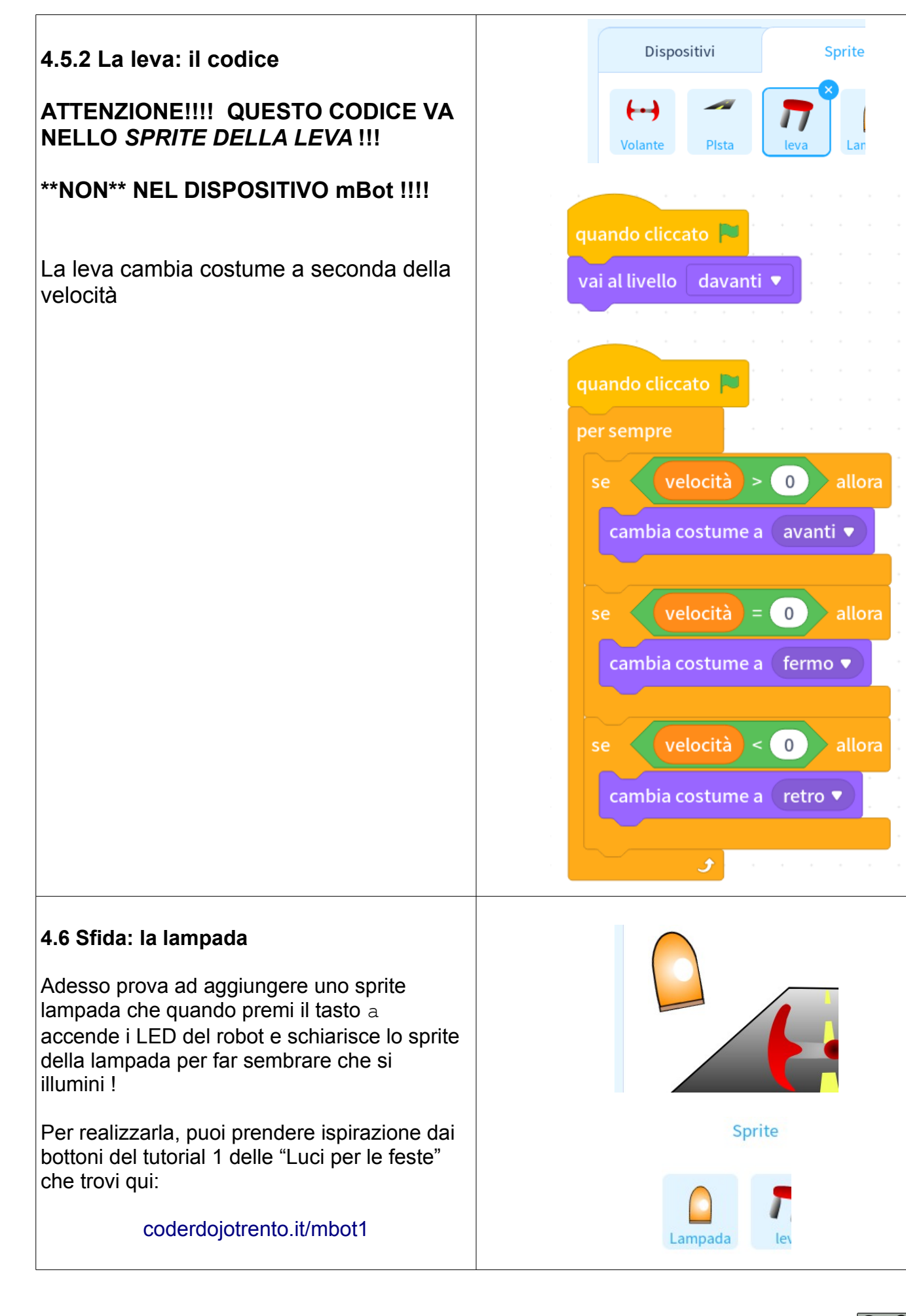

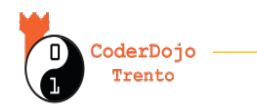

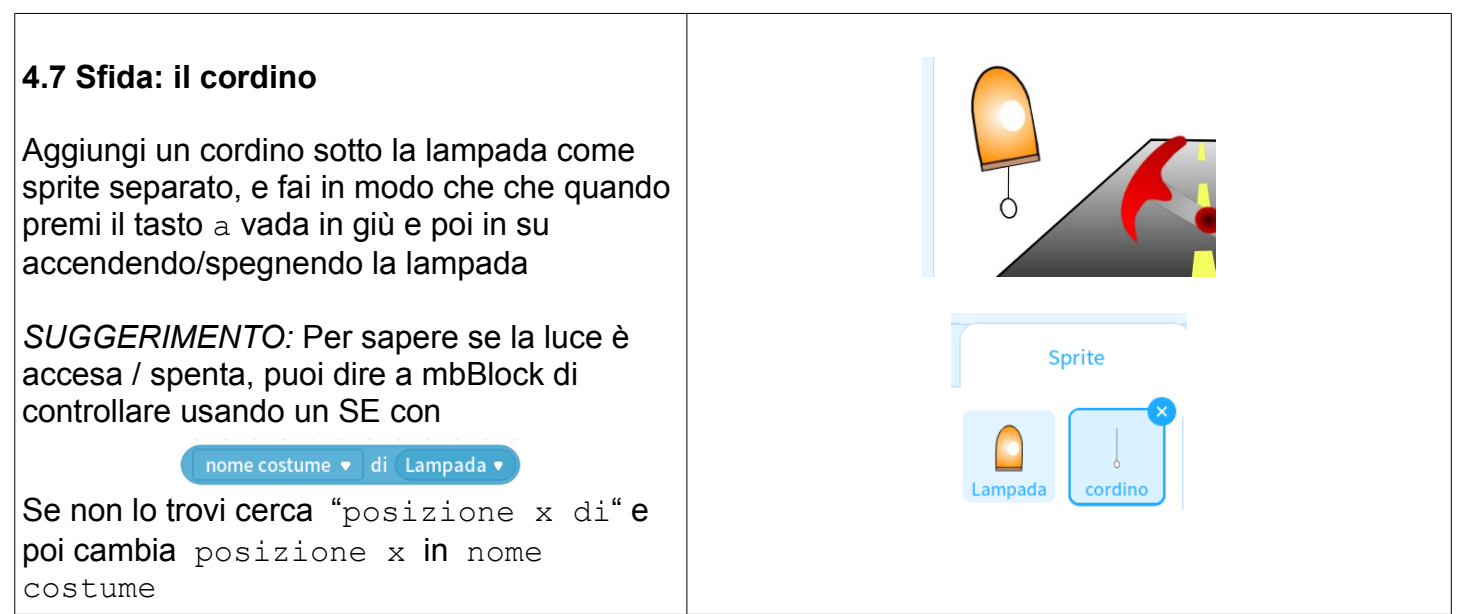

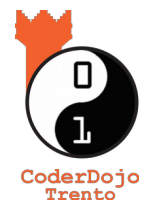

Piaciuto ? Trovi questo e altri tutorial gratuiti sul sito di *CoderDojo Trento* alla sezione *Risorse* !

# coderdojotrento.it

Ringraziamenti: Questo tutorial è stato realizzato grazie al sostegno di CoderDolomiti APS coderdolomiti.it Coder Dolomiti 🔶